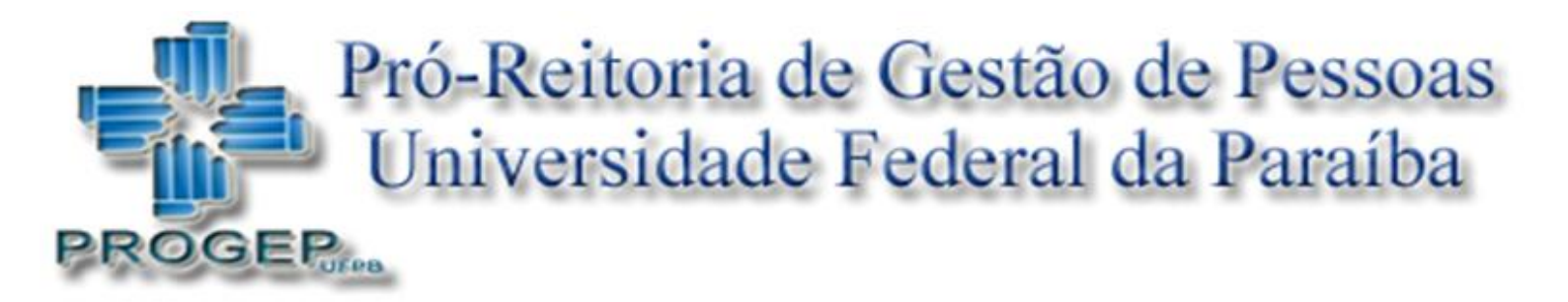

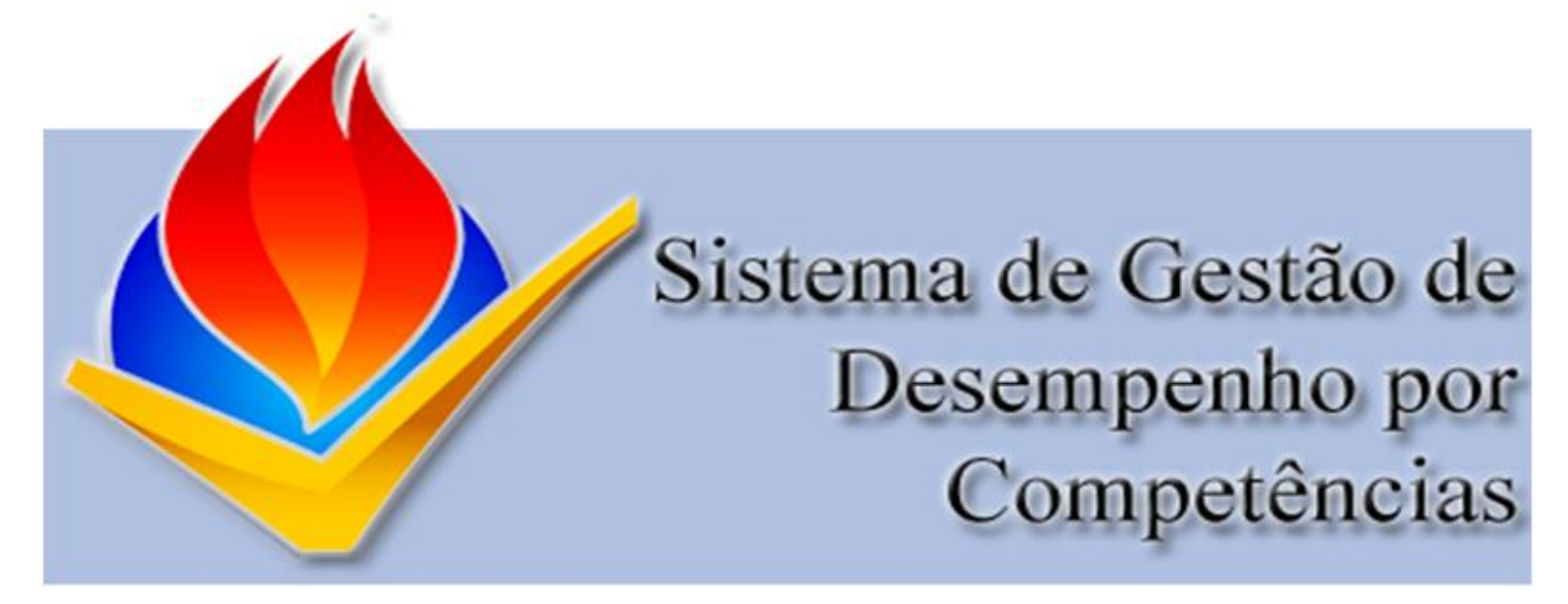

# Etapa de Planejamento 2015:

Passo a Passo.

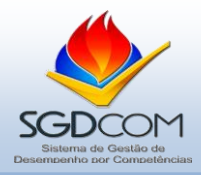

## Elaboração dos Planos de Trabalho

Neste arquivo, o responsável de avaliação de desempenho terá conhecimento das etapas necessárias ao cadastro dos Planos de Trabalho Setoriais e Individuais. O arquivo será ilustrado com as telas do SIGRH e indicações da forma de preenchimento.

Este documento possui caráter operacional. Para conhecer o Sistema de Gestão de Desempenho por Competências, consultar o "Manual do SGDCom". Para maiores detalhes sobre a Etapa de Planejamento do SGDCom, consultar a "Cartilha – Etapa de Planejamento" e o "Roteiro para Elaboração de Plano de Trabalho". Todos os arquivos estão disponíveis no site da PROGEP – Pró-Reitoria de Gestão de Pessoas. < http://www.progep.ufpb.br/?q=gdc-1 >

## Primeira Etapa: acesso ao SIGRH

Endereço de acesso: SIGRH <<u>https://sistemas.ufpb.br/sigrh</u> >

Forma de acesso: login e senha do SIGRH/SIAPAC

## Observações:

- ✓ Caso não possua cadastro no SIGRH; tenha esquecido sua senha ou login de acesso, consulte o Manual do SGDCom na pg. 12.
- ✓ Os servidores docentes e técnico-administrativos devem manter seu e-mail de cadastro no SIGRH sempre atualizado.

## Segunda Etapa: Plano de Trabalho Setorial

Os gestores/chefes são responsáveis pela elaboração e cadastro dos Planos de Trabalho Setorial e Individual no SIGRH.

Os técnico-administrativos que trabalham no setor devem apenas "confirmar" ou solicitar "retificação" dos planos previamente cadastrados no sistema.

Conforme "Cartilha – Etapa de Planejamento" e "Roteiro para Elaboração de Plano de Trabalho", indica-se que os gestores/chefias utilizem mecanismos participativos para elaboração dos Planos de Trabalho Setorial e Individual.

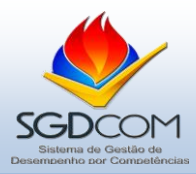

Após entrar com seu login e senha no SIGRH o chefe/gestor deverá clicar em Menu servidor> Avaliação> Planejamento> Plano de Trabalho Setorial, conforme tela abaixo.

| https://sistemas.ufpb.br/sigrh/servidor/portal/servidor.jsf                                           | M                                      |
|----------------------------------------------------------------------------------------------------|----------------------------------------|
| UFPB - SIGRH - Sistema Integrado de Gestão de Planejamento e de Recursos Humano                       | os Tr                                  |
|                                                                                                    | 🎯 Módulos 🛛 👘 Caixa Po                 |
|                                                                                                    | 📲 Menu Servidor 🛛 🄗 Alterar :          |
| 📰 🗁 🎧 Avaliação   📝 Capacitação   🔢 Chefia de Unidade   🔍 Consultas   📍 Escritório de Ideias          | 🍪 Férias   🧟 Serviços   🗟 Solicitações |
| Planejamento    Plano de Trabalho Setorial                                                            |                                        |
| Analisar Plano Individual Plano de Trabalho Individual DOS CANDIDATOS                                 | INSCRITOS NO CURSO                     |
| Consultar ICO                                                                                         | P                                      |
| Imprimir Formulário Avaliação<br>vulga a relação de servidores selecionados através do Edital nº 03/3 | 2015 para participarem do curso"       |
| Resultados voi de capacitação de capacitação                                                          | < II >> Todas M                        |
|                                                                                                    |                                        |
| Acesso Rápido                                                                                         | Τι                                     |
| Dados Dados Dados Pessoais Pessoais Afastamento Eletrônica                                            | Designações                            |
| Férias 🔶 Plano de Saúde Sugestões e Críticas                                                          |                                        |
|                                                                                                    | Mat.                                   |
|                                                                                                    | Cates                                  |

Próximo passo: escolher o setor para o qual será cadastrado o Plano de Trabalho Setorial.

| https://sistemas.ufp | b.br/sigrh/ufpb/nova_avaliacao/plano_setorial/plano_setorial.jsf                                                                                                    |                                                                                                    | Not                                                       |
|----------------------|----------------------------------------------------------------------------------------------------|----------------------------------------------------------------------------------------------------|-----------------------------------------------------------|
| UFI                  | PB - SIGRH - Sistema Integrado de Gestão de Planejamento e de Recursos Humanos                                                                                                    |                                                                                                    |                                                           |
|                      |                                                                                                    | 🎯 Módulos                                                                                                  | 🔥 Caixa P                                                 |
|                      |                                                                                                    | 📲 Menu Servidor                                                                                            | 🕺 Alterar                                                 |
| р                    | ORTAL DO SERVIDOR > SELECIONAR UNIDADE E PROCESSO DE AVALIAÇÃO                                                                                                    |                                                                                                    |                                                           |
| s<br>u<br>s          | No campo abaixo será apresentada a(s) Unidade(s) Organizacional(is) em que você exerce a chefia<br>etor.<br>A elaboração do Planejamento de Trabalho Setorial é responsabilidade do gestor (chefe) da Unidad<br>nidade em que exerce a chefia será elaborado um plano particular compativel com as atividades e servi<br>As (1) atribuições, (2) processos, (3) metas e (4) competências ambientais a serem definidas pela «<br>etorial e serão apresentados como <b>opções</b> para elaboração do Plano de Trabalho de todos os servidore | a com o objetivo de<br>e, que deverá fazê-<br>iços prestados pelo<br>chefia nas telas a se<br>is do setor. | iniciar o Plar<br>lo de forma<br>setor.<br>eguir estrutui |
|                      | Selecionar opções do processo de avalia                                                                                                    | ÇÃO                                                                                                    |                                                           |
|                      | Processo de Avaliação: * Processo de Gestão de Desempenho 2015                                                                                                    |                                                                                                    |                                                           |
|                      | Unidade: \star SELECIONE                                                                                                    |                                                                                                    | •                                                         |
|                      | SELECIONE<br>PROGEP - DIVISÃO DE GESTÃO DE DESEMPENHO (D                                                                                                    | GD) (11.01.30.29.0                                                                                         | 2)                                                        |
|                      | * Campos de preenchimento obrigatório.                                                                                                    |                                                                                                    |                                                           |
|                      | Portal do Servidor                                                                                                    |                                                                                                    |                                                           |
|                      | SIGRH   STI - Superintendência de Tecnologia da Informação da UFPB/ Cooperação UFRN - Copyright                                                                                                    | © 2006-2015   (83) 3                                                                                       | 216-7888   - \                                            |

- ✓ O sistema apresenta apenas setores que possuem (a) no mínimo um técnicoadministrativo trabalhando ou (b) outros setores hierarquicamente subordinados.
- ✓ Poderá aparecer dois ou mais setores, caso o gestor acumule mais de um posto de chefia.
- ✓ Caso a lista de setores esteja incorreta, entrar em contato com a DGD/CDP/PROGEP.

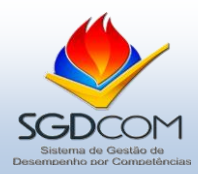

Próximo passo: cadastrar atribuições de responsabilidade do setor.

| PORTAL DO SERVIDOR                                                                                                    | R > ATRIBUIÇÕES DO SETOR                                                                                                    |                                                   |                                       |
|----------------------------------------------------------------------------------------------------|----------------------------------------------------------------------------------------------------|---------------------------------------------------|---------------------------------------|
|                                                                                                    |                                                                                                    |                                                   |                                       |
| No campo abaix<br>trabalho, a serem cad<br>(1) Atribuições<br>trabalho setoriais.<br>(2) Processo de<br>disponíveis, visando o<br>As Atribuições e<br>Clique em <b>cont</b> i | o, será possível cadastrar as atribuições de responsabilidade do setor. Para cada atribuição será associada um ou mais<br>astrados posteriormente clicando na seta verde.<br>á o conjunto de responsabilidades e encargos inerentes a determinado setor, que servirão de referência para a definiçã<br>Trabalho é o conjunto de ações sequenciadas que organizam as atividades da equipe de trabalho e a utilização dos me<br>cumprimento das metas institucionais.<br>Processos poderão ser alterados e excluídos enquanto durar o período de planejamento.<br>inuar para finalizar o Plano de Trabalho Setorial com o cadastramento das (3) Metas e (4) Competências Ambientais. | processos de<br>o dos processo<br>ios de trabalho | s de                                  |
|                                                                                                    | CADASTRO ATRIBUIÇÕES DO SETOR                                                                                                    |                                                   |                                       |
|                                                                                                    | Processo de Avaliação: Processo de Gestão de Desempenho 2015                                                                                                    |                                                   |                                       |
|                                                                                                    | Unidade: PROGEP - DIVISÃO DE GESTÃO DE DESEMPENHO (DGD)                                                                                                    |                                                   |                                       |
|                                                                                                    | Planejar e executar a Avaliação de Estágio Probatório                                                                                                    |                                                   |                                       |
|                                                                                                    | Descrição: *                                                                                                    |                                                   |                                       |
|                                                                                                    | Cadastrar Cancelar                                                                                                    | 1                                                 |                                       |
|                                                                                                    | * Campos de Preenchimento Obrigatório.                                                                                                    |                                                   |                                       |
|                                                                                                    | ③:Cadastrar Processos de Trabalho 🛛 🦻:Alterar 🛛 😼:Remover                                                                                                    |                                                   |                                       |
|                                                                                                    | Δτοταιμεδας 34 Γασαστοατάς                                                                                                    |                                                   |                                       |
| Descrição                                                                                                    |                                                                                                    | Processos<br>Cadastrados                          |                                       |
| Manutenção do laboratór                                                                                                    | io                                                                                                    | 2                                                 | i i i i i i i i i i i i i i i i i i i |
| Planejar e Executar as a                                                                                                    | ulas no laboratório                                                                                                    | 1                                                 | i 🖓 🥪 🔞                               |
| PLanejar e executar o SO                                                                                                    | SDCom                                                                                                    | 1                                                 | ن چ 🕲                                 |
|                                                                                                    | < <voltar continuar="">&gt;</voltar>                                                                                                    |                                                   |                                       |

## Observações:

- ✓ Devem-se cadastrar as atribuições DO SETOR. Não se trata de cadastrar as atribuições da chefia ou do cargo.
- ✓ Seja conciso e objetivo na descrição das atribuições.

Próximo passo: cadastrar os <u>processos de trabalho</u> vinculados a cada atribuição previamente cadastrada. Para isso, deve-se clicar no "círculo verde".

| PORTAL DO SERVIDO                                                                                                    | R > ATRIBUIÇÕES DO SETOR                                                                                                    |                                                                            |
|----------------------------------------------------------------------------------------------------|----------------------------------------------------------------------------------------------------|----------------------------------------------------------------------------|
| No campo abai<br>trabalho, a serem ca<br>(1) Atribuições<br>trabalho setoriais.<br>(2) Processo di<br>disponíveis, visando<br>As Atribuições<br>Clique em <b>con</b> | co, será possível cadastrar as atribuições de responsabilidade do setor. Para cada atribuição será associada um ou<br>dastrados posteriormente clicando na seta verde.<br>é o conjunto de responsabilidades e encargos inerentes a determinado setor, que servirão de referência para a def<br>o rrabalho é o conjunto de ações sequenciadas que organizam as atividades da equipe de trabalho e a utilização do<br>o cumprimento das metas institucionais.<br>Processos poderão ser alterados e excluídos enquanto durar o período de planejamento.<br>inuar para finalizar o Plano de Trabalho Setorial com o cadastramento das (3) Metas e (4) Competências Ambienta | mais processos de<br>inição dos processos de<br>s meios de trabalho<br>is. |
|                                                                                                    | CADASTRO ATRIBUIÇÕES DO SETOR                                                                                                    |                                                                            |
|                                                                                                    | Processo de Avaliação: Processo de Gestão de Desempenho 2015                                                                                                    |                                                                            |
|                                                                                                    | Unidade: PROGEP - DIVISÃO DE GESTÃO DE DESEMPENHO (DGD)                                                                                                    |                                                                            |
|                                                                                                    |                                                                                                    |                                                                            |
|                                                                                                    | Descrição: *                                                                                                    |                                                                            |
|                                                                                                    | Cadastrar Cancelar                                                                                                    |                                                                            |
|                                                                                                    | * Campos de Preenchimento Obrigatório.                                                                                                    |                                                                            |
|                                                                                                    | 🎯:Cadastrar Processos de Trabalho 🛛 🤯:Alterar 🛛 🔞:Remover                                                                                                    |                                                                            |
|                                                                                                    | Atribuições Já Cadastradas                                                                                                    |                                                                            |
| escrição                                                                                                    |                                                                                                    | Processos<br>Cadastrados                                                   |
|                                                                                                    | rio.                                                                                                    | 2 🖓 🐖                                                                      |
| 1anutenção do laborató                                                                                                    |                                                                                                    |                                                                            |
| 1anutenção do laborató<br>1anejar e executar a A                                                                                                    | valiação de Estágio Probatório                                                                                                    | · =>0                                                                      |
| lanutenção do laborató<br>lanejar e executar a A<br>lanejar e Executar as a                                                                                          | valiação de Estágio Probatório<br>ulas no laboratório                                                                                                    |                                                                            |
| ¹anutenção do laborató<br>¹lanejar e executar a A<br>¹lanejar e Executar as a<br>'Lanejar e executar o S                                                             | valiação de Estágio Probatório<br>ulas no laboratório<br>GCCom                                                                                                    |                                                                            |

Portal do Servidor

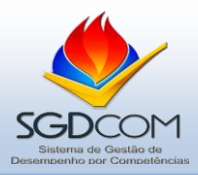

Ao clicar no círculo verde, a chefia será direcionada para uma nova tela na qual poderá cadastrar os <u>processos de trabalho</u> necessários a realização daquela <u>atribuição</u>.

| PORTAL DO SERVIDO                                                                                                  | R > PROCESSOS DE TRABALHO                                                                                                    |                                                                                                    |                                                                                                    |                                                                        |                        |
|----------------------------------------------------------------------------------------------------|----------------------------------------------------------------------------------------------------|----------------------------------------------------------------------------------------------------|----------------------------------------------------------------------------------------------------|------------------------------------------------------------------------|------------------------|
| Para a Atribuiç<br>é conjunto de ações<br>metas institucionais.<br>Os Processos d<br>Ao finalizar o c<br>do setor. | ão destacada abaixo poderá ser asso<br>sequenciadas que organizam as ativi<br>le Trabalho poderão ser alterados e «<br>adastro de Processos para uma Atrib | ociado um ou mais Processos de Traba<br>idades da equipe de trabalho e a utiliz<br>excluídos enquanto durar o período de<br>uuição, clique em <b>voltar</b> para continua | ilho com a devida descrição e qualificação<br>ação dos meios de trabalho disponíveis, vi<br>planejamento.<br>r o cadastramento dos Processos vinculad | . (2) Processo de Tral<br>sando o cumprimento<br>os as demais Atribuiç | balho<br>o das<br>;ões |
|                                                                                                    |                                                                                                    | CADASTRO DE PROCESSOS DE TR                                                                                                    | ABALHO                                                                                                    |                                                                        |                        |
|                                                                                                    | Processo de Avaliação: Pro                                                                                                    | ocesso de Gestão de Desempenho 201                                                                                                    | 15                                                                                                    |                                                                        |                        |
|                                                                                                    | Atribuição: Pla                                                                                                    | anejar e executar a Avaliação de Es                                                                                                    | tágio Probatório                                                                                                    |                                                                        |                        |
|                                                                                                    | El<br>Descrição: 🖈                                                                                                    | aborar a lista de servidores em estági                                                                                                    | o probatório                                                                                                    | ¢                                                                      |                        |
|                                                                                                    | Nível de Complexidade: 🤇                                                                                                    | Alto 🖲 Médio 🔘 Baixo                                                                                                    |                                                                                                    |                                                                        |                        |
|                                                                                                    | Frequência: 🤇                                                                                                    | 🛛 Diário 🔍 Semanal 🖲 Mensal                                                                                                    |                                                                                                    |                                                                        |                        |
|                                                                                                    | SISTEMAS                                                                                                    |                                                                                                    |                                                                                                    |                                                                        |                        |
|                                                                                                    | 🔲 АТИАВ                                                                                                    | Auto-Serviço Docente                                                                                                    | Auto-Serviço Estudante                                                                                                    |                                                                        |                        |
|                                                                                                    | Consulta SRH                                                                                                    | Drupal - Administração sites<br>da UFPB                                                                                                    | PingIFES                                                                                                    |                                                                        |                        |
|                                                                                                    | Portal de Periódicos UFPB<br>(administração)                                                                                                    | SCA - Sistema de Controle<br>Acadêmico                                                                                                    | SCDP                                                                                                    |                                                                        |                        |
|                                                                                                    | SIAFI                                                                                                    | SIAPE                                                                                                    | SIGAA - Biblioteca                                                                                                    |                                                                        |                        |
|                                                                                                    | SIGAA - Lato Sensu                                                                                                    | SIGPROJ                                                                                                    | <ul> <li>SIGRH - Sistema Integrado de<br/>Recursos Humanos</li> </ul>                                                                                 |                                                                        |                        |
|                                                                                                    | SIMEC                                                                                                    | SIPE - Sistema de Ponto<br>(Administração)                                                                                                    | SISUAB                                                                                                    |                                                                        |                        |
|                                                                                                    | Sistema de Controle de<br>Documentos                                                                                                    | Sistema de Protocolo (Antigo)                                                                                                    |                                                                                                    |                                                                        |                        |
|                                                                                                    |                                                                                                    | Atualizar << Voltar Canc                                                                                                    | elar                                                                                                    |                                                                        |                        |
|                                                                                                    |                                                                                                    | * Campos de Preencinmento Obr                                                                                                    | igatório.                                                                                                    |                                                                        |                        |
|                                                                                                    |                                                                                                    | 🤯:Alterar 🛛 🞯:Remov                                                                                                    | er                                                                                                    |                                                                        |                        |
|                                                                                                    | -                                                                                                    |                                                                                                    |                                                                                                    |                                                                        |                        |
| PROC                                                                                                    | ESSOS DE TRABALHO REFERENTES À F                                                                                                    | ATRIBUIÇÃO PLANEJAR E EXECUTAR A A                                                                                                    | Nível de complexidade                                                                                                    | Erequência                                                             |                        |
| ELABORAR A LISTA DE<br>Sistema(s): Consulta SRH:                                                                   | SERVIDORES EM ESTÁGIO PROBATÓ<br>SIAPE: SIGRH - Sistema Integrado de Recu                                                                                  | ÓRIO<br>ursos Humanos:                                                                                                    | Médio                                                                                                    | Mensal                                                                 | 🤛 🥑                    |

Após o cadastro dos processos, deve-se clicar em "voltar", conforme indica a figura acima.

- ✓ Para cada <u>processo de trabalho</u> cadastrado, deve-se indicar sua complexidade, frequencia e qual(is) sistema(s) são utilizados para sua operacionalização.
- ✓ Os processos de trabalho cadastrados serão listados na parte de baixo da tela. Os mesmos poderão ser alterados clicando na "pasta amarela".
- Caso o sistema utilizado pelo setor não esteja presente na lista apresentada, a chefia poderá informar à DGD/CDP/PROGEP por meio de Solicitação Eletrônica no SIGRH, visando aprimorar a lista do próximo ano.

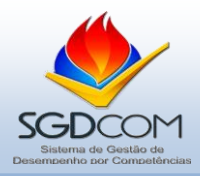

Após clicar em "voltar", será apresentada nova tela indicando a <u>atribuição</u> e a quantidade de processos cadastrados e vinculados. Verifique se todas as <u>atribuições</u> possuem seus respectivos <u>processos de trabalho</u> cadastrados e clique em "continuar".

| PORTAL DO SERVIDO                                                                                                    | R > ATRIBUIÇÕES DO SETOR                                                                                                    |                                       |                       |
|----------------------------------------------------------------------------------------------------|----------------------------------------------------------------------------------------------------|---------------------------------------|-----------------------|
|                                                                                                    |                                                                                                    |                                       |                       |
| No campo abais<br>trabalho, a serem caa<br>(1) Atribuições<br>trabalho setoriais.<br>(2) Processo de<br>disponíveis, visando o<br>As Atribuições o<br>Clique em <b>cont</b> | o, será possível cadastrar as atribuições de responsabilidade do setor. Para cada atribuição será associada um ou mais<br>lastrados posteriormente clicando na seta verde.<br>é o conjunto de responsabilidades e encargos inerentes a determinado setor, que servirão de referência para a definição<br>Trabalho é o conjunto de ações sequenciadas que organizam as atividades da equipe de trabalho e a utilização dos mei<br>o cumprimento das metas institucionais.<br>• Processos poderão ser alterados e excluídos enquanto durar o período de planejamento.<br>inuar para finalizar o Plano de Trabalho Setorial com o cadastramento das (3) Metas e (4) Competências Ambientais. | processos<br>dos proce<br>os de traba | de<br>ssos de<br>Ilho |
|                                                                                                    | CADASTRO ATRIBUIÇÕES DO SETOR                                                                                                    |                                       |                       |
|                                                                                                    | Processo de Avaliação: Processo de Gestão de Desempenho 2015                                                                                                    |                                       |                       |
|                                                                                                    | Unidade: PROGEP - DIVISÃO DE GESTÃO DE DESEMPENHO (DGD)                                                                                                    |                                       |                       |
|                                                                                                    |                                                                                                    |                                       |                       |
|                                                                                                    | Descrição: *                                                                                                    |                                       |                       |
|                                                                                                    | Cadastrar                                                                                                    |                                       |                       |
|                                                                                                    | * Campos de Preenchimento Obrigatório.                                                                                                    |                                       |                       |
|                                                                                                    | る:Cadastrar Processos de Trabalho 🛛 🤯:Alterar 💿:Remover                                                                                                    |                                       |                       |
|                                                                                                    | Atribuições Já Cadastradas                                                                                                    |                                       |                       |
| Descrição                                                                                                    |                                                                                                    | Proces<br>Cadast                      | sos<br>rados          |
| Manutenção do laborató                                                                                                    | io                                                                                                    | 2                                     | 🕥 🥪 🥑                 |
| Planejar e executar a Av                                                                                                    | aliação de Estágio Probatório                                                                                                    | 1                                     | Q 🔯 🗿                 |
| Planejar e Executar as a                                                                                                    | ulas no laboratório                                                                                                    | 1                                     | i 🖓 🥪 🕑               |
| PLanejar e executar o S                                                                                                    | GDCom 🗸                                                                                                    | 1                                     | Q 🤯 🗿                 |
|                                                                                                    | < <voltar continuar="">&gt;</voltar>                                                                                                    |                                       |                       |

#### Próximo passo: cadastrar as metas do setor para o corrente ano.

| PORTAL DO SERVIDOR                                                                                | > CADASTRAR METAS DO SETOR                                                                                                    |
|---------------------------------------------------------------------------------------------------|----------------------------------------------------------------------------------------------------|
| Neste campo se<br>(3) Meta é um o<br>Procure definir r<br>até novembro de 201-<br>As Metas poderá | rá possível cadastrar as Metas do setor para o ano que se inicia.<br>bjetivo quantificável a ser alcançado por determinado setor e equipe de trabalho durante um período definido de tempo.<br>metas detalhadas e mensuráveis por indicadores ou observáveis por seu cumprimento. Exemplo: Elaborar e aprovar no conselho competente<br>4 os novos formulários internos de requerimento. Reduzir para 2% ao ano as respostas atrasadas às solicitações eletrônicas do setor.<br>50 ser alteradas e excluídas enquanto durar o período de planejamento. |
|                                                                                                   | Dados da Meta                                                                                                    |
|                                                                                                   | Processo de Avaliação: Processo de Gestão de Desempenho 2015                                                                                                    |
|                                                                                                   | Unidade: PROGEP - DIVISÃO DE GESTÃO DE DESEMPENHO (DGD)                                                                                                    |
|                                                                                                   | Meta: *                                                                                                    |
|                                                                                                   | Cadastrar                                                                                                    |
|                                                                                                   | ★ Campos de Preenchimento Obrigatório.                                                                                                    |
|                                                                                                   | 😺:Alterar 🛛 🞯:Remover                                                                                                    |
|                                                                                                   | Metas já Cadastradas                                                                                                    |
| Descrição da Meta                                                                                 | <b>P</b>                                                                                                    |
| Indice de 95% de auto-a                                                                           | valiação. 🧼 🔮 🦉                                                                                                    |
|                                                                                                   | < <voltar continuar="">&gt;</voltar>                                                                                                    |

#### Observações:

✓ As metas não estão vinculadas às atribuições ou aos processos de trabalho. São metas SETORIAIS. Assim, um ou mais processos ou atribuições podem ser necessários para o alcance de uma meta.

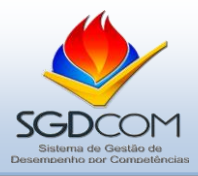

Próximo passo: escolher as competências ambientais que constarão no questionário de avaliação de todos os servidores do setor.

| Portal do Servidor > Selecionar Competências Ambientais do Setor                                                                                                    |                                                                                                    |
|----------------------------------------------------------------------------------------------------|----------------------------------------------------------------------------------------------------|
| Escolha entre as opções de Competências Ambientais apresentadas abaixo quais deverão fazer parte do Formulár<br>os servidores do setor. O gestor poderá escolher as Competências, além daquelas pré-definidas, ade 6 limite configurad<br>As Competências pré-definidas foram escolhidas pela Divisão de Gestão de Desempenho, vinculada a Coordenaçã<br>Reitoria de Gestão de Pessoas para constar no Formulário de todos os servidores da Instituição.<br>(4) Competências pré-dimiente Organizacional é a competência tência de uma área especifica de atuação do servi<br>melhoria permanente dos processos de trabalho e o alcance dos objetivos institucionais.<br>Cícluce <b>m finalizar</b> para encertar o Plano de Trabalho Setorial. Se necessário volte à etapa inicial para elaborar c<br>em que exerce a chefia. Caso contrário, inicie o Planejamento de Trabalho dos servidores do setor (Menu servidor> Avi | rio de Avaliação de Desempenho de <b>todos</b><br>do para o atual Processo de Avaliação:<br>ão de Desenvolvimento de Pessoas, da Pró-<br>idor que promovam o desenvolvimento e<br>o Plano de Trabalho das demais Unidades<br>aliação» Plano de Trabalho Individual). |
| DADOS DO PROCESSO DE AVALIAÇÃO                                                                                                    |                                                                                                    |
| Processo de Avaliação: Processo de Gestão de Desempenho 2015                                                                                                    |                                                                                                    |
| Unidade Selecionada: PROGEP - DIVISÃO DE GESTÃO DE DESEMPENHO (DGD)                                                                                                    |                                                                                                    |
| Ambiente Organizacional: ADMINISTRATIVO                                                                                                    |                                                                                                    |
| ? :Ver Descrição Detalhada da Competência                                                                                                    |                                                                                                    |
| COMPETÊNCIAS DO AMBIENTE ADMINISTRATIVO                                                                                                    |                                                                                                    |
| Competências do Ambiente                                                                                                    | <b>•</b>                                                                                                    |
| Aprendizagem                                                                                                    | - Dedica atenção em aprende                                                                                                    |
| Atendimento                                                                                                    | utilizar os sistemas de                                                                                                    |
| Participação na gestão                                                                                                    | os sistemas SIG, necessário                                                                                                    |
| 🖉 Úso dos Sistemas de Informação                                                                                                    | - Busca o auto-                                                                                                    |
| Elaboração de Comunicação Oficial                                                                                                    | desenvolvimento em sua áre<br>de atuação profissional por                                                                                                    |
| Arquivo documental                                                                                                    | meio de eventos de capacita                                                                                                    |
| Elaboração de Relatórios                                                                                                    | cursos, grupos formais de                                                                                                    |
| Tramitação de Processo Administrativo                                                                                                    | seminários, congressos e                                                                                                    |
| Uso racional dos recursos                                                                                                    | Z                                                                                                    |
| Atendimento na área de saúde                                                                                                    | ?                                                                                                    |
| Cumprimento de rotinas em atenção à saúde                                                                                                    | ?                                                                                                    |
| Atendimento ao aluno                                                                                                    | ?                                                                                                    |
| Concelar Finalizar Plano de Trabalho Cancelar                                                                                                    |                                                                                                    |
|                                                                                                    |                                                                                                    |
| Portal do Servidor                                                                                                    |                                                                                                    |

- ✓ Segundo a Lei nº 11.901/2005, as instituições federais de ensino possuem 10 ambientes organizacionais. O tipo de ambiente aparecerá na barra azul escuro.
- ✓ Duas competências ambientais estão pré-marcadas, pois constarão em todos os questionários de avaliação, de todos os ambientes, conforme círculo em destaque.
- ✓ Ao passar o cursor na figura da interrogação será possível visualizar o conteúdo de cada competência, conforme estrela em destaque.
- ✓ A chefia/gestor só poderá escolher duas competências ambientais adequadas ao setor de trabalho.
- ✓ O chefe/gestor deverá escolher as competências que precisam ser desenvolvidas pelos servidores visando o cumprimento das atribuições, processos e metas setoriais.

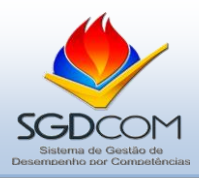

## Terceira Etapa: Plano de Trabalho Individual

O Plano de Trabalho Individual será cadastrado necessariamente após a finalização do Plano de Trabalho Setorial.

Os gestores/chefes são responsáveis pela elaboração e cadastro dos Planos de Trabalho Individuais no SIGRH.

Os técnico-administrativos que trabalham no setor devem apenas "confirmar" ou solicitar "retificação" dos planos previamente cadastrados no sistema.

Conforme "Cartilha – Etapa de Planejamento" e "Roteiro para Elaboração de Plano de Trabalho", indica-se que os gestores/chefias utilizem mecanismos participativos para elaboração dos Planos de Trabalho Setorial e Individual.

O chefe/gestor deverá clicar em Menu servidor> Avaliação> Planejamento> Plano de Trabalho Individual, conforme tela abaixo.

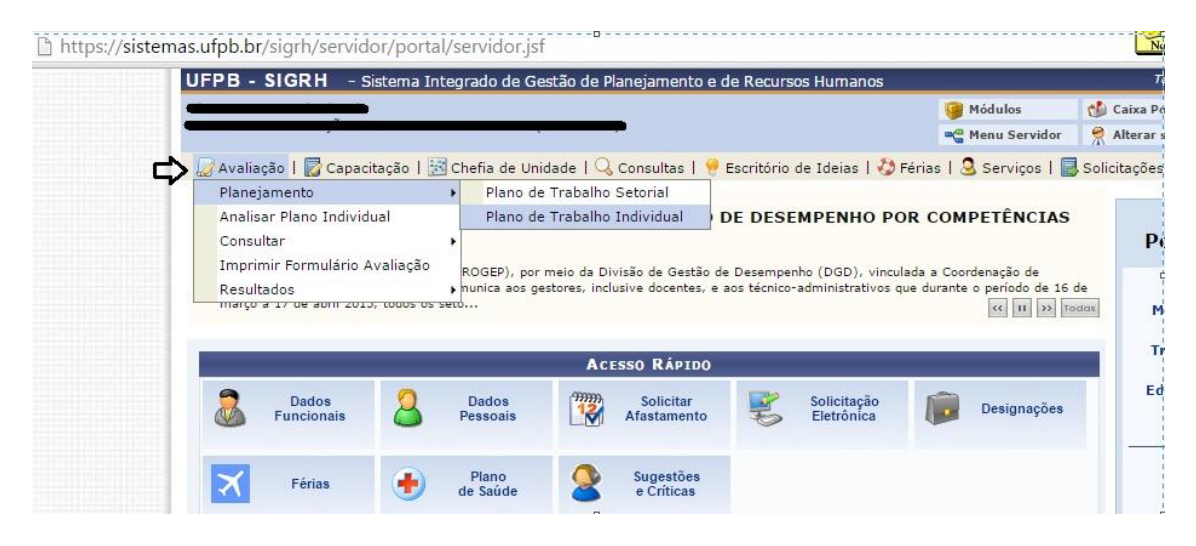

Próximo passo: escolher o setor para o qual serão cadastrados os Planos de Trabalho Individuais.

| https://sistemas. | ufpb.br/sigrh/ufpb/nova_avaliacao/plano_setorial/plano_setorial.jsf                                                                                                    |                                                                                                    | Not                                                        |
|-------------------|----------------------------------------------------------------------------------------------------|----------------------------------------------------------------------------------------------------|------------------------------------------------------------|
| l l               | JFPB - SIGRH - Sistema Integrado de Gestão de Planejamento e de Recursos Humanos                                                                                                    |                                                                                                    |                                                            |
| •                 |                                                                                                    | 🎯 Módulos                                                                                                    | 🔥 Caixa P                                                  |
|                   |                                                                                                    | 📲 Menu Servidor                                                                                              | 🔗 Alterar                                                  |
|                   | Portal do Servidor > Selecionar Unidade e Processo de Avaliação                                                                                                    |                                                                                                    |                                                            |
|                   | No campo abaixo será apresentada a(s) Unidade(s) Organizacional(is) em que você exerce a chefi<br>Setor.<br>A elaboração do Planejamento de Trabalho Setorial é responsabilidade do gestor (chefe) da Unidac<br>Unidade em que exerce a chefia será elaborado um plano particular compatível com as atividades e serv<br>As (1) atribuições, (2) processos, (3) metas e (4) competências ambientais a serem definidas pela<br>Setorial e serão apresentados como <b>opções</b> para elaboração do Plano de Trabalho de todos os servidor | a com o objetivo de<br>de, que deverá fazê-<br>riços prestados pelo<br>chefia nas telas a se<br>es do setor. | iniciar o Plar<br>-lo de forma<br>setor.<br>eguir estrutui |
|                   | SELECIONAR OPÇÕES DO PROCESSO DE AVALIA                                                                                                    | ∧ÇÃO                                                                                                    |                                                            |
|                   | Processo de Avaliação: * Processo de Gestão de Desempenho 2015                                                                                                    |                                                                                                    |                                                            |
|                   | Unidade: 🖈 SELECIONE                                                                                                    |                                                                                                    | •                                                          |
|                   | SELECIONE<br>PROGEP - DIVISÃO DE GESTÃO DE DESEMPENHO (I                                                                                                    | DGD) (11.01.30.29.0                                                                                          | 02)                                                        |
|                   | * Campos de preenchimento obrigatório.                                                                                                    |                                                                                                    |                                                            |
|                   | Portal do Servidor                                                                                                    |                                                                                                    |                                                            |
|                   | SIGRH   STI - Superintendência de Tecnologia da Informação da UFPB/ Cooperação UFRN - Copyright                                                                                                    | © 2006-2015   (83) 3                                                                                         | 3216-7888   - \                                            |

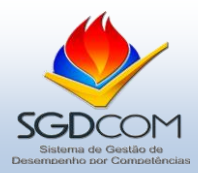

Próximo passo: cadastrar ou atualizar a lista de servidores que trabalham no setor.

| ORTAL                                          | DO SERVIDOR > LISTAR PLA                                                                                                    | NOS INDIVIDUAIS                                                                                             |                                                                                                    |                                                                            |                                                                                     |                                                                                            |                                                                                                    |
|------------------------------------------------|----------------------------------------------------------------------------------------------------|----------------------------------------------------------------------------------------------------|----------------------------------------------------------------------------------------------------|----------------------------------------------------------------------------|-------------------------------------------------------------------------------------|--------------------------------------------------------------------------------------------|----------------------------------------------------------------------------------------------------|
|                                                |                                                                                                    |                                                                                                    |                                                                                                    |                                                                            |                                                                                     |                                                                                            |                                                                                                    |
| No<br>dividua<br>A (<br>rvidor<br>) Com<br>Cli | o campo abaixo será apresent<br>al, dos servidores do setor.<br>elaboração do Planejamento (<br>deverá validar o Plano elabo<br>petências Individuais e os (4)<br>ique na cruz verde para inicia | ada a(s) Unidade(s<br>de Trabalho Individ<br>rado para ele. Para<br>Projetos de Capac<br>r o planejamento d | <ul> <li>) Organizacional(<br/>ual é responsabil<br/>a cada servidor da<br/>itação.</li> <li>) servidor. Os Pla</li> </ul> | (is) em que voc<br>idade do gestor<br>a Unidade o che<br>anos poderão s    | ê exerce a chefia<br>· (chefe) da Unida<br>:fe selecionará os<br>er alterados e exc | com o objetivo de ir<br>de, que deverá fazê<br>(1) Processos de Tr<br>lluídos enquanto dur | niciar o Planejamento de Trabalho<br>-lo de forma participativa, pois o<br>abalho/Atribuições, as (2) Metas, :<br>ar o período de planejamento. |
|                                                |                                                                                                    |                                                                                                    | D                                                                                                    | ADOS DA UNID                                                               | ADE                                                                                 |                                                                                            |                                                                                                    |
|                                                | Processo de                                                                                                    | Avaliacão: Proces                                                                                           | so de Gestão de I                                                                                                    | Desempenho 20                                                              | 015                                                                                 |                                                                                            |                                                                                                    |
|                                                |                                                                                                    | Unidade: PROGE                                                                                              | P - DIVISÃO DE                                                                                                    | GESTÃO DE DE                                                               | SEMPENHO (DGD)                                                                      | (11.01.30.29.02)                                                                           |                                                                                                    |
|                                                | Pernoncável de                                                                                                    | Avaliação:                                                                                                  | . DIVISAO DE                                                                                                    | SESTAS DE DE                                                               |                                                                                     | (11:01:00:20:02)                                                                           |                                                                                                    |
|                                                | Responsaver de l                                                                                                    | Availação.                                                                                                  |                                                                                                    |                                                                            |                                                                                     |                                                                                            |                                                                                                    |
|                                                |                                                                                                    |                                                                                                    |                                                                                                    | and Design Marries, Dr.                                                    |                                                                                     |                                                                                            |                                                                                                    |
|                                                |                                                                                                    |                                                                                                    | R                                                                                                    | ealizar Nova Bu                                                            | isca                                                                                | П                                                                                          |                                                                                                    |
| 2                                              | <b>Atualização de equipe</b><br>Prezado Gestor, caso necessa                                                                                                    | ário, é possível acr                                                                                        | R<br>escentar ou retira                                                                                                    | ealizar Nova Bu<br>ar servidor(es)                                         | usca<br>da lista abaixo. Cl                                                         | <b>Q</b><br>ique aqui para atua                                                            | ilizar a equipe do setor.                                                                                                    |
| 22                                             | Atualização de equipe<br>Prezado Gestor, caso necess                                                                                                    | ário, é possível acr                                                                                        | R<br>escentar ou retira<br><b>d: Cadastrar</b>                                                                             | ealizar Nova Bu<br>ar servidor(es)<br>ම: Excluir                           | da lista abaixo. Cl                                                                 | <b>ique aqui</b> para atua<br><b>Q: Visualizar</b>                                         | alizar a equipe do setor.                                                                                                    |
| 2                                              | Atualização de equipe<br>Prezado Gestor, caso necessi                                                                                                    | ário, é possível acr                                                                                        | R<br>escentar ou retira<br>•: Cadastrar<br>SERVIDORES I                                                                    | ealizar Nova Bu<br>ar servidor(es)<br>@: Excluir<br>LOCALIZADOS N          | da lista abaixo. Cl<br>e: Imprimir<br>a UNIDADE (4)                                 | ique aqui para atua                                                                        | alizar a equipe do setor.                                                                                                    |
| 2                                              | Atualização de equipe<br>Prezado Gestor, caso necesso<br>Servidor                                                                                                    | ário, é possível acr                                                                                        | R<br>escentar ou retira<br>•: Cadastrar<br>SERVIDORES I                                                                    | ealizar Nova Bu<br>ar servidor(es)<br>ම: Excluir<br>Localizados N          | da lista abaixo. Cl<br>e: Imprimir<br>a UNIDADE (4)                                 | ique aqui para atua<br>Q: Visualizar                                                       | lizar a equipe do setor.<br>Status                                                                                                    |
| 2                                              | Atualização de equipe<br>Prezado Gestor, caso necesse<br>Servidor                                                                                                    | ário, é possível acr                                                                                        | R<br>escentar ou retira<br>: Cadastrar<br>SERVIDORES [                                                                     | ealizar Nova Bu<br>ar servidor(es)                                         | da lista abaixo. Cl<br>Ə: Imprimir<br>A UNIDADE (4)                                 | <b>Q</b> : Visualizar                                                                      | lizar a equipe do setor.<br>Status                                                                                                    |
|                                                | Atualização de equipe<br>Prezado Gestor, caso necesso<br>Servidor                                                                                                    | ário, é possível acr                                                                                        | R<br>escentar ou retira<br>•: Cadastrar<br>SERVIDORES [                                                                    | ealizar Nova Bu<br>ar servidor(es)                                         | da lista abaixo. Cl<br>e: Imprimir<br>A UNIDADE (4)                                 | ique aqui para atua<br>Q: Visualizar                                                       | alizar a equipe do setor.<br>Status<br>-                                                                                                    |
|                                                | Atualização de equipe<br>Prezado Gestor, caso necessi<br>Servidor                                                                                                    | ário, é possível acr                                                                                        | R<br>escentar ou retira<br>: Cadastrar<br>SERVIDORES I                                                                     | ealizar Nova Bu<br>ar servidor(es) :<br><b>W: Excluir</b><br>LOCALIZADOS N | da lista abaixo. Cl<br>e: Imprimir<br>A UNIDADE (4)                                 | <b>Ų</b><br>ique aqui para atua<br>♀: Visualizar                                           | alizar a equipe do setor.<br>Status<br>-<br>-                                                                                                   |
|                                                | Atualização de equipe<br>Prezado Gestor, caso necesso<br>Servidor                                                                                                    | ário, é possível acr                                                                                        | R<br>escentar ou retira<br>Cadastrar<br>SERVIDORES L                                                                       | ealizar Nova Bu<br>ar servidor(es)<br>30: Excluir<br>LOCALIZADOS N         | da lista abaixo. Cl                                                                 | Q: Visualizar                                                                              | lizar a equipe do setor,<br>Status<br>-<br>-<br>-<br>-                                                                                          |

Após atualizar a equipe listada, clicar na cruz verde para cadastrar os planos de trabalho individuais.

- ✓ Para cada servidor deverá ser cadastrado um Plano de Trabalho Individual.
- ✓ O nome do chefe/gestor do setor deve aparecer na lista, caso não esteja, deve ser cadastrado seguindo as instruções da barra verde.
- ✓ Nos departamentos, laboratórios e coordenações de curso/programas de pósgraduação não são necessários cadastrar os docentes vinculados. Entretanto, deve-se cadastrar o chefe do setor, mesmo que este seja docente.
- ✓ Caso seja necessário acrescentar ou retirar servidores siga as instruções da barra verde.
- Mesmo que o técnico-administrativo esteja lotado ou assine a freqüência em outra unidade, se ele trabalha no setor, deverá ser cadastrado seguindo as instruções da barra verde. O critério principal é o setor de exercício das atividades.
- ✓ Servidores oficialmente afastados para pós-graduação, colaboração técnica, cessão ou exercício provisório não precisam ser cadastrado.

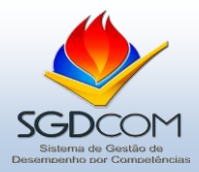

Próximo passo: escolher os processos de trabalho/atribuições de responsabilidade do servidor.

| PORTAL DO SERVIDOR > CADASTRAR PLANO DE TRABALHO > ATRIBUIÇÕES E PROCESSOS DE TR                       | RABALHO                                   |              |
|----------------------------------------------------------------------------------------------------|-------------------------------------------|--------------|
| Dentro os Processos de Trabalho/Atribuições do setor listados abaixo, marque aquele(s) n<br>Lembre-se: | o qual(is) o servidor participa da sua ex | ecução.      |
| Um servidor pode executar mais de um processo.                                                         |                                           |              |
| Processo de Avaliação: Processo de Gestão de Desempenho 2015                                           |                                           |              |
| Unidade: PROGEP - DIVISÃO DE GESTÃO DE DESEMI<br>Responsável de Avaliação:                             | PENHO (DGD) (11.01.30.29.02)              |              |
| Servidor:                                                                                              |                                           |              |
| Status do Plano de Trabalho: Em Desenvolvimento                                                        |                                           |              |
| Atribuições e Processos de Trabalho                                                                    |                                           |              |
| rocesso de Trabalho                                                                                    | Frequência                                | Complexidade |
| fanutenção do laboratório                                                                              |                                           |              |
| Manter o funcionamento dos equipamentos do laboratório.                                                | Médio                                     | Semanal      |
| Manter o laboratório organizado.                                                                       | Baixo                                     | Diário       |
| PLANEJAR E EXECUTAR A AVALIAÇÃO DE ESTÁGIO PROBATÓRIO                                                  |                                           |              |
| 🗹 Elaborar a lista de servidores em estágio probatório                                                 | Médio                                     | Mensal       |
| LANEJAR E EXECUTAR AS AULAS NO LABORATÓRIO                                                             |                                           |              |
| Preparar as aulas práticas de das disciplinas para os professores.                                     | Alto                                      | Semanal      |
| LANEJAR E EXECUTAR O SGDCOM                                                                            |                                           |              |
| 🛛 Definir calendário 🛛 🕹                                                                               | Baixo                                     | Mensal       |
| v v                                                                                                    |                                           |              |

Após marcar os processos de trabalho para o servidor clique em "continuar".

Próximo passo: escolher a(s) meta(s) para a qual(is) o servidor contribuirá para o seu alcance.

| PORTAL DO SERVIDOR > ALTERAR PLANO DE TRABALHO >                                                                                              | Metas                                                                     |  |  |  |  |
|----------------------------------------------------------------------------------------------------|---------------------------------------------------------------------------|--|--|--|--|
|                                                                                                    |                                                                           |  |  |  |  |
| Dentre as Metas do setor listadas abaixo, marque aque                                                                                         | ela(s) em que o servidor contribuirá para o seu alcance.                  |  |  |  |  |
| Para cada Meta selecionada, o chefe deverá indicar as ações e atitudes que se espera do servidor para que o setor atinja o objetivo proposto. |                                                                           |  |  |  |  |
| Processo de Avaliação: Process                                                                                                    | o de Gestão de Desempenho 2015                                            |  |  |  |  |
| Unidade: PROGEP                                                                                                    | Unidade: PROGEP - DIVISÃO DE CESTÃO DE DESEMPENHO (DGD) (11.01.30.29.02)  |  |  |  |  |
| Responsável de Avaliação:                                                                                                    |                                                                           |  |  |  |  |
| Servidor:                                                                                                    |                                                                           |  |  |  |  |
| Status do Plano de Trabalho: Em Des                                                                                                    | envolvimento                                                              |  |  |  |  |
|                                                                                                    | Metas da Unidade                                                          |  |  |  |  |
| Meta                                                                                                    | Ação esperada                                                             |  |  |  |  |
|                                                                                                    | Esclarecer as dúvidas dos servidores por e-mail, telefone e pessoalmente. |  |  |  |  |
| <ul> <li>Indice de 95% de auto-avaliação.</li> </ul>                                                                                          | · ひ                                                                       |  |  |  |  |
|                                                                                                    | << Voltar Continuar >> Cancelar                                           |  |  |  |  |

Após marcar a(s) meta(s) para o servidor clique em "continuar".

- ✓ Um mesmo processo de trabalho ou meta poderá ser vinculada a um ou mais servidores.
- ✓ Um servidor pode executar mais de um processo de trabalho ou contribuir para o alcance de mais de uma meta.

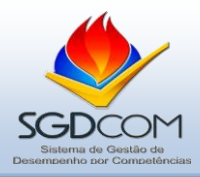

Próximo passo: escolher as competências individuais que constarão no questionário de avaliação de cada servidor em particular.

| PORTAL DO SERVIDOR > ALTERAR PLANO DE TRABAN                                                                                                    | HO > COMPETÊNCIAS INDIVIDUAIS                                                                                                    |
|----------------------------------------------------------------------------------------------------|----------------------------------------------------------------------------------------------------|
|                                                                                                    |                                                                                                    |
| Escolha entre as opções de Competências Indiv<br>servidor. O gestor poderá escolher as Competências<br>As Competências pré-definidas foram escolhida<br>Reitoria de Gestão de Pessoas para constar no Form<br>(3) Competência Individual é capacidade de mo<br>para a qualificação do desempenho e a melhoria das | iduais apresentadas abaixo quais deverão fazer parte do Formulário de Avaliação de Desempenho <b>deste</b><br>;, além daquelas pré-definidas, até o limite configurado para o atual Processo de Avaliação.<br>s pela Divisão de Gestão de Desempenho, vinculada a Coordenação de Desenvolvimento de Pessoas, da Pró-<br>Jário de todos os servidores da Instituição.<br>vbilizar em ação um conjunto de atributos comportamentais, sociais e políticos, de maneira ética e integrada,<br>funções técnicas do ambiente organizacional, agregando valor à UFPB. |
| Processo de Avaliação: F                                                                                                    | Processo de Gestão de Desempenho 2015                                                                                                    |
| Unidade: F                                                                                                    | ROGEP - DIVISÃO DE GESTÃO DE DESEMPENHO (DGD) (11.01.30.29.02)                                                                                                    |
| Responsável de Avaliação:                                                                                                    |                                                                                                    |
| Servidor:                                                                                                    |                                                                                                    |
| Status do Plano de Trabalho: E                                                                                                    | im Desenvolvimento                                                                                                    |
|                                                                                                    | Competência Individuais                                                                                                    |
| Competência                                                                                                    |                                                                                                    |
| Comportamento Ético                                                                                                    |                                                                                                    |
| Conceito                                                                                                    | Descritores                                                                                                    |
| Comportamento Ético                                                                                                    | <ul> <li>Age de acordo com a legalidade, principalmente no que se refere à igualdade e<br/>a imparcialidade no exercício de suas funções.</li> <li>Cumpre a divisão de atividades evitando sobrecarga de trabalho para os<br/>demais colegas de setor.</li> </ul>                                                                                                    |
| Interesse Público                                                                                                    | •                                                                                                    |
| Froatividade                                                                                                    | •                                                                                                    |
| 🖋 Relacionamento Interpessoal                                                                                                    |                                                                                                    |
| Senso de Responsabilidade                                                                                                    | •                                                                                                    |
| 🗹 Trabalho em Equipe                                                                                                    | 4                                                                                                    |
| 🗌 Visão Sistêmica                                                                                                    | 4                                                                                                    |
|                                                                                                    | << Voltar Continuar >> Cancelar                                                                                                    |

Após marcar as competências individuais de determinado servidor, clique em "continuar".

- ✓ Duas competências individuais estão pré-marcadas, pois constarão em todos os questionários de avaliação, conforme círculo em destaque.
- ✓ Ao clicar na cruz verde será possível visualizar o conteúdo de cada competência, conforme estrela em destaque.
- ✓ A chefia/gestor só poderá escolher duas competências ambientais adequadas ao trabalho e perfil de determinado servidor.
- ✓ O chefe/gestor deverá escolher as competências que precisam ser desenvolvidas pelo servidor em particular visando o cumprimento das atribuições, processos e metas setoriais.

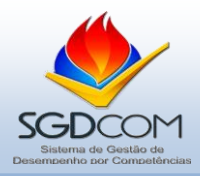

Próximo passo: escolher o(s) evento(s) de capacitação que o servidor precisa realizar para desenvolver as competências necessárias ao trabalho no setor.

O conjunto de eventos de capacitação previstos para o servidor forma sua "trilha de desenvolvimento" capaz de potencializar suas competências e qualificar o trabalho do setor.

| Portal do Servidor > Alterar Plano de Trabalho > Projetos de Capacitação                                                                                                    |  |  |  |
|----------------------------------------------------------------------------------------------------|--|--|--|
|                                                                                                    |  |  |  |
| Escolha entre os Projetos de Capacitação listados abaixo, qual(is) dele(s) o servidor precisa realizar para contribuir no alcance das Metas do setor e na<br>execução com eficiência e eficácia dos Processos de Trabalho.<br>O conjunto das informações obtidas por meio deste tópico servirá de base para elaboração do Plano de Capacitação e Qualificação da DECP/CDP/PROGEP e<br>indicará quais os assuntos que possuem maior demanda de capacitação na Instituição.<br>Clique em <b>finalizar</b> para encerrar o Plano de Trabalho Individual deste servidor e estruturar os Planos dos demais servidores. |  |  |  |
| Processo de Avaliação: Processo de Gestão de Desempenho 2015<br>Unidade: PROGEP - DIVISÃO DE GESTÃO DE DESEMPENHO (DGD) (11.01.30.29.02)<br>Responsável de Avaliação:<br>Servidor:<br>Status do Plano de Trabalho: Em Desenvolvimento                                                                                                    |  |  |  |
| Projetos de Capacitação                                                                                                    |  |  |  |
| Alinhamento das competências institucionais por meio das competências individuais.                                                                                                    |  |  |  |
| Sistema de Gestão por Competências                                                                                                    |  |  |  |
| Delimitação do Sistema de Gestão Por competências                                                                                                    |  |  |  |
| Formação/ Atualização dos Agentes de Gestão de Pessoas                                                                                                    |  |  |  |
| Gestão Estratégica da Informação (TIC's).                                                                                                    |  |  |  |
| Sistemas Integrados de gestão da UFPB                                                                                                    |  |  |  |
| Sistema Integrado de Gestão de Pessoas - SIGP (SIGRH)                                                                                                    |  |  |  |
| Sistema Integrado de Gestão de Atividades Acadêmica - SIGAA                                                                                                    |  |  |  |
| Sistema Integrado de Patrimônio, Administração e Contratos - SIPAC                                                                                                    |  |  |  |
| Informática para Servidores                                                                                                    |  |  |  |
| Informática Básica e Avançada (modulado)                                                                                                    |  |  |  |
| GESTÃO DA COMUNICAÇÃO INTERNA E INSTITUCIONAL.                                                                                                    |  |  |  |
| Gestão da comunicação na UFPB                                                                                                    |  |  |  |
| 📄 Linguagem, Redação e Comunicação Institucional                                                                                                    |  |  |  |
| ✓ Elaboração de Pareceres/Despachos Técnicos                                                                                                    |  |  |  |
| Oficina de Elaboração de Manuais                                                                                                    |  |  |  |
| ✓ Português Instrumental                                                                                                    |  |  |  |
| Desenvolvimento para Docente.                                                                                                    |  |  |  |
| Formação e Atualização Docente                                                                                                    |  |  |  |
| 🔲 Curso de Formação e Atualização Docente                                                                                                    |  |  |  |
| Currículo e Prática Pedagógica                                                                                                    |  |  |  |
| Concepção do Estágio Supervisionado na Formação Superior                                                                                                    |  |  |  |
| Tecnologias Digitais Contemporâneas                                                                                                    |  |  |  |
| 🔲 Novas Tecnologias para Atividade Docente – Moodle 🎝 🞵                                                                                                    |  |  |  |
|                                                                                                    |  |  |  |
| << voitar i Finanzar Planejamento Individuari Cancelar                                                                                                    |  |  |  |

Após a definição dos eventos decapacitação, clique em finalizar planejamento individual.

- ✓ É possível marcar mais de um evento de capacitação.
- Além dos eventos formais de capacitação acordados nos planos de trabalho, o servidor poderá participar de eventos informais ou de cursos voltados para seu desenvolvimento pessoal e como cidadão.

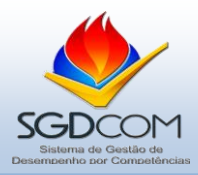

Próximo passo: o gestor/chefe deverá cadastrar os planos individuais dos demais servidores do setor e aguardar a confirmação desses planos pelos respectivos servidores.

- ✓ Após a finalização do plano, o servidor receberá um e-mail informando que sua chefia cadastrou seu plano de trabalho individual. Entretanto, o gestor/chefe deverá informar aos servidores a necessidade de confirmar os planos de trabalho cadastrados.
- A necessidade de confirmação dos planos é um chamado ao envolvimento de todos os servidores na elaboração dos planos de trabalho.

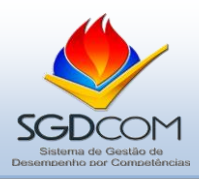

## Quarta Etapa: Confirmação dos Planos de Trabalho

Todos os servidores do setor, inclusive a própria chefia, deverão entrar no SIGRH para "confirmar" ou "retificar" seu plano de trabalho, conforme tela abaixo.

Esta etapa só poderá ser realizada após o cadastro dos Planos de Trabalho Setorial e Individual pela chefia/gestor.

Ň https://sistemas.ufpb.br/sigrh/servidor/portal/servidor.jsf UFPB - SIGRH - Sistema Integrado de Gestão de Planejamento e de Recursos Humanos 🥑 Módulos JOSE BEZERRA HONORIO PROGEP - COORDENAÇÃO DE DESENVOLVIMENTO D... (11.01.30.29) 🔥 Caixa P 📲 Menu Servidor 🛛 🤗 Alterar 🔝 Avaliação | 📝 Capacitação | 🔀 Chefia de Unidade | 🔾 Consultas | 🥊 Escritório de Ideias | 🤣 Férias | 🗟 Serviços | 🐻 Solicitaçõe Planejamento Analisar Plano Individual PARA CURSO DE LINGUAGEM, COMUNICAÇÃO INSTITUCIONAL E С P Consultar Imprimir Formulário Avaliação ara o curso de capacitação "Linguagem, Comunicação Institucional e Redação" Inscrições: 24/03 a • a 29/05/2015Carga Horária: 80 horasLocal: Auditório I do CEDESPPúblico-Alvo: Servidores técnico Resultados administrativos, cia < II >> Todas T ACESSO RÁPIDO E Dados Funcionais Dados Pessoais Solicitar Afastamento Solicitação Eletrônica 1. Designações 12 Sugestões e Críticas Plano de Saúdo Férias

Próximo passo: ler e analisar o plano de trabalho elaborado e confirmar ou solicitar retificação.

| Visualização Detalhada do Plano Individual                                                        |                                                                                                    |                  |            |                                                                        |  |
|---------------------------------------------------------------------------------------------------|----------------------------------------------------------------------------------------------------|------------------|------------|------------------------------------------------------------------------|--|
| DADOS DO PLANO DE TRABALHO                                                                        |                                                                                                    |                  |            |                                                                        |  |
| Processo de Avaliação: F                                                                          | Processo de Avaliação: Processo de Gestão de Desempenho 2015                                                    |                  |            |                                                                        |  |
| Unidade: F                                                                                        | PROGEP - DIVISÃO DE GESTÃO DE DESEMPENHO (DGD) (11.01.30.29.02)                                                 |                  |            |                                                                        |  |
| Responsável de Avaliação:                                                                         |                                                                                                    |                  |            |                                                                        |  |
| Servidor:                                                                                         |                                                                                                    |                  |            |                                                                        |  |
| Status: A                                                                                         | Aguardando confirmação do servidor                                                                              |                  |            |                                                                        |  |
| Cadastro: 2                                                                                       | 20/03/2015 10:31 por                                                                                            |                  |            |                                                                        |  |
| Atualização: 2                                                                                    | 20/03/2015 10:40 por second and a second and a second and a second and a second and a second and a second and a |                  |            |                                                                        |  |
| PROCESSOS DE TRABALHO (2)                                                                         |                                                                                                    |                  |            |                                                                        |  |
| Descrição                                                                                         |                                                                                                    | Complexidade     | Frequência | Sistemas                                                               |  |
| Definir calendário                                                                                |                                                                                                    | Baixo            | Mensal     | SIGRH - Sistema Integrado de Recursos<br>Humanos                       |  |
| Elaborar a lista de servidores em estágio pro                                                     | obatório                                                                                                    | Médio            | Mensal     | SIGRH - Sistema Integrado de Recursos<br>Humanos, SIAPE e Consulta SRH |  |
| Metas (1)                                                                                         |                                                                                                    |                  |            |                                                                        |  |
| Descrição                                                                                         | Descrição Ação Esperada                                                                                         |                  |            |                                                                        |  |
| Índice de 95% de auto-avaliação.                                                                  | ce de 95% de auto-avaliação. Esclarecer as dúvidas dos servidores por e-mail, telefone e pessoalmente           |                  |            |                                                                        |  |
| Competências Individuais (4)                                                                      |                                                                                                    |                  |            |                                                                        |  |
| Competência                                                                                       | Conceito                                                                                                    |                  |            |                                                                        |  |
| Trabalho em Equipe                                                                                | Trabalho em Equipe                                                                                              |                  |            |                                                                        |  |
| Interesse Público                                                                                 | Interesse Público                                                                                               |                  |            |                                                                        |  |
| Comportamento Ético                                                                               | Comportamento Ético                                                                                             |                  |            |                                                                        |  |
| Relacionamento Interpessoal                                                                       | Relacionamento Interpessoal                                                                                     |                  |            |                                                                        |  |
| TRILHAS DE CAPACITAÇÃO (3)                                                                        |                                                                                                    |                  |            |                                                                        |  |
| Gestão Estratégica da Informação (TIC'                                                            | 5).                                                                                                    |                  |            |                                                                        |  |
| stemas Integrados de gestão da UFPB - Sistema Integrado de Gestão de Atividades Acadêmica - SIGAA |                                                                                                    |                  |            |                                                                        |  |
| Gestão da Comunicação Interna e Institu                                                           | ucional.                                                                                                    |                  |            |                                                                        |  |
| Gestão da comunicação na UFPB                                                                     | - Elaboração de Pareceres/Despachos Técnicos<br>- Português Instrumental                                        |                  |            |                                                                        |  |
|                                                                                                   | Confirm                                                                                                    | nar Retificar Ca | ncelar     |                                                                        |  |
|                                                                                                   | 仑                                                                                                    |                  |            |                                                                        |  |

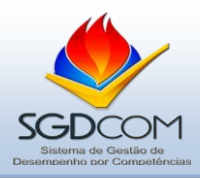

Após confirmação, o plano de trabalho do servidor será registrado e não poderá ser modificado ou retificado.

Como segunda opção o servidor poderá solicitar a retificação de seu plano, mediante justificativa objetiva.

| Confirmar Retificar Cancelar                                                                              |                                                                                                    |  |  |  |
|----------------------------------------------------------------------------------------------------|----------------------------------------------------------------------------------------------------|--|--|--|
| deveria ser modificado. Lembramos que as retificaçõe<br>Nesta etapa é relevante a existência de participa | sado de reunción podre maria contada preferenciamente eleborado pela equipe e indicar exacimente qua reun<br>s também podrem ser acordadas em contato pessoal com a cheña.<br>sção, diálogo e acordo entre os membros da equipe, pois a avaliação do servidor só estará disponível caso |  |  |  |
| naja commação do Plano Individual.                                                                        |                                                                                                    |  |  |  |
|                                                                                                    | JUSTIFICATIVA PARA A RETIFICAÇÃO                                                                                                    |  |  |  |
| Justificativa: *                                                                                          |                                                                                                    |  |  |  |
|                                                                                                    |                                                                                                    |  |  |  |
|                                                                                                    | Enviar Justificativa                                                                                                    |  |  |  |

#### Observações:

- ✓ Quando o servidor solicitar retificação, a chefia receberá um e-mail com a justificativa.
- ✓ O gestor/chefe deverá entrar novamente no SIGRH, na área de Plano de Trabalho Individual, passar por todos os passos, modificando-os ou não, e novamente finalizar o Plano de Trabalho Individual do servidor.
- ✓ A falta de acordo entre as partes impedirá que o questionário de avaliação seja gerado pelo sistema. Por isso, a participação e o diálogo prévio é o melhor caminho.
- ✓ O servidor não poderá solicitar retificação indiscriminadamente, pois há um limite de solicitações para um mesmo plano de trabalho.

O plano de trabalho é um instrumento para promover a gestão de desempenho da equipe, fomentar a cultura do planejamento e do desenvolvimento profissional.

A qualidade, efetividade e sucesso da gestão de desempenho dependem diretamente da qualidade e confiabilidade dos dados informados pelos servidores, gestores, docentes e técnico-administrativos.

Gestor, não deixe para última hora, elabore e cadastre os planos de trabalho dentro do prazo! Técnico-administrativo, não se esqueça de confirmar ou solicitar retificação do seu plano! Servidor, não basta avaliar, temos que gerir desempenho e promover desenvolvimento!